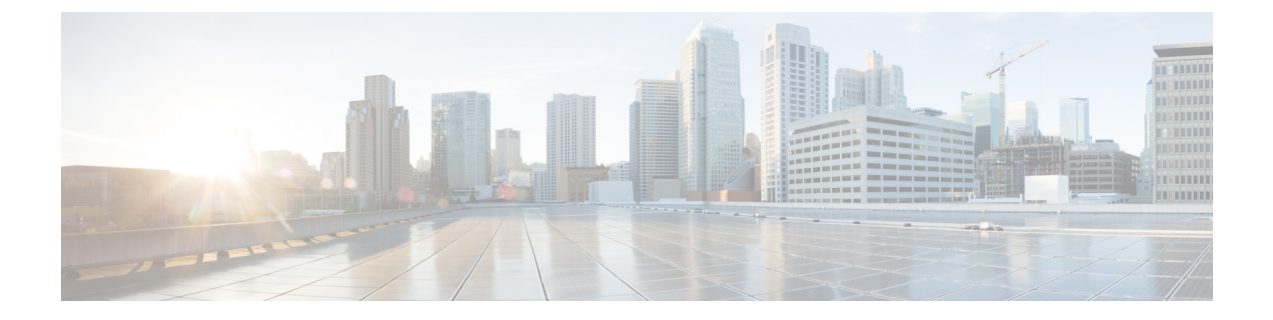

# **Connect Connector to Cisco Catalyst 9300 or 9400 Series Switches**

• Connecting a connector to Cisco Catalyst 9300 and 9400 Series Switches , on page 1

## **Connecting a connector to Cisco Catalyst 9300 and 9400 Series Switches**

### Before you begin

- Deploy a connector OVA and activate it using a token from Cisco Spaces.
- The IP address of a Cisco Catalyst 9300 and 9400 Series Switches that is reachable from the Cisco Spaces: Connector.
- Test the Netconf commands on the Cisco Catalyst 9300 and 9400 Series Switches

#### **SUMMARY STEPS**

- **1.** Log in to Cisco Spaces.
- 2. In the Cisco Spaces dashboard, choose Setup > Wired Networks.
- 3. From the Step 3: Add Switches area, click Add Switch.
- **4.** From the **Add Switches** page, select the connector, enter a name to identify the switch, the switch IP address. **Netconf username**, **Netconf password**, and click the checkbox to acknowledge that you have tested these commands on the switch.
- **5.** Click **Test** to see if the connection to the switch.
- **6.** Do one of the following:
  - Click Save & Add Next Switch
  - Click Save & Close

#### **DETAILED STEPS**

**Step 1** Log in to Cisco Spaces.

- **Step 2** In the Cisco Spaces dashboard, choose **Setup > Wired Networks**.
- Step 3 From the Step 3: Add Switches area, click Add Switch.

| Download Spaces Connector C*                                                                                                    |                                                                                                    |
|----------------------------------------------------------------------------------------------------|----------------------------------------------------------------------------------------------------|
| Configure Spaces Connector                                                                                                    |                                                                                                    |
| fou will need a token to configure Spaces Connector. You neer<br>optionally configure Spaces Connector to connect via HTTPS p                                                                                                    | d to connect to https:// <your connector="" ip="">/ from a browser to configure the to<br/>roxy.</your> |
| 1/1                                                                                                    | Create a new token                                                                                      |
| Connector(s) active                                                                                                    | View Connectors                                                                                         |
| Add Switch Associate Switches with Cisco DNA Spaces Connector(s)  Switches added                                                                                                    | Add Switches                                                                                            |
| Add Switch<br>Associate Switches with Cisco DNA Spaces Connector(s)                                                                                                    | Add Switches<br>View Switches                                                                           |
| Add Switch Associate Switches with Cisco DNA Spaces Connector(s)           1         Switches added           mport Maps                                                                                                    | Add Switches<br>View Switches                                                                           |
| Add Switch Associate Switches with Cisco DNA Spaces Connector(s)           Switches added           mport Maps           f you have wired devices and sensors plotted Prime/DNAC you                                                | Add Switches<br>View Switches                                                                           |
| Add Switch Associate Switches with Cisco DNA Spaces Connector(s)           1         Switches added           mport Maps         f you have wired devices and sensors plotted Prime/DNAC you           2         buildings imported | Add Switches<br>View Switches                                                                           |
| Add Switch Associate Switches with Cisco DNA Spaces Connector(s)          1       Switches added         mport Maps       f you have wired devices and sensors plotted Prime/DNAC you         2       buildings imported            | Add Switches<br>View Switches                                                                           |

- **Step 4** From the **Add Switches** page, select the connector, enter a name to identify the switch, the switch IP address. **Netconf username**, **Netconf password**, and click the checkbox to acknowledge that you have tested these commands on the switch.
- **Step 5** Click **Test** to see if the connection to the switch.
- **Step 6** Do one of the following:

Figure 1:

- Click Save & Add Next Switch
- Click Save & Close